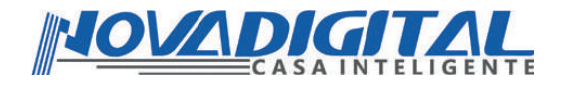

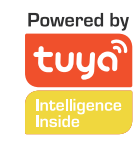

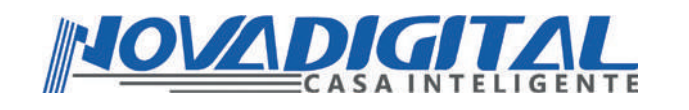

# Manual do Usuário Fechadura Inteligente Slim Wi-Fi

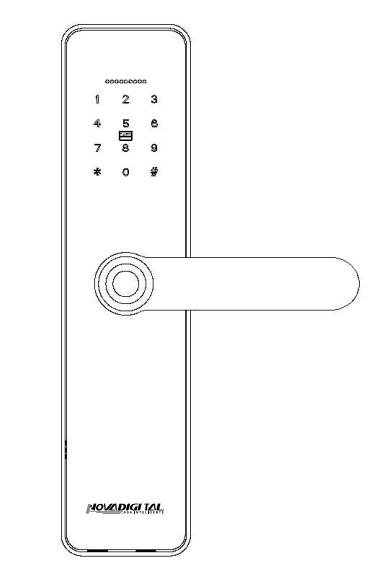

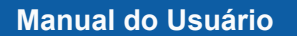

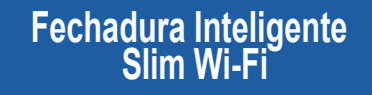

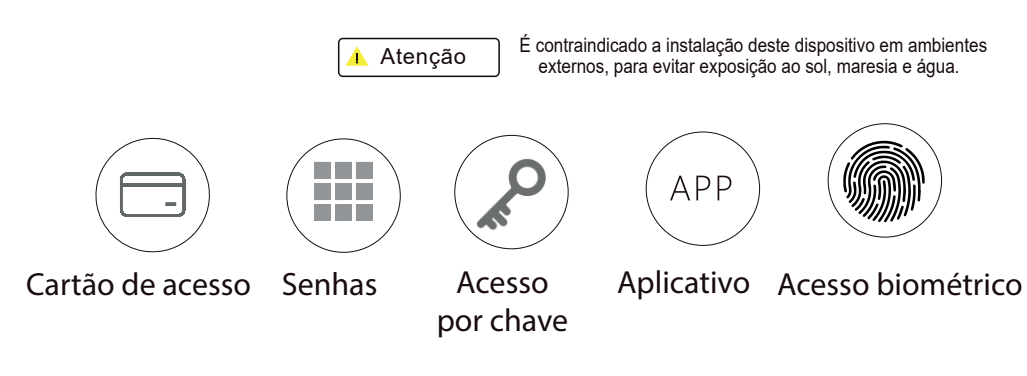

Esse equipamento opera em caráter secundário, isto é, não tem direito a proteção contra interferência prejudicial. Mesmo estação do mesmo tipo, e não pode causar interferência a sistemas operando em caráter primário. Para mais informações, consulte o site da ANATEL. www.anatel.gov.br

"Incorpora produto homologado pela Anatel sob número: WBR3 I 04004-20-11765" Fabricante: HangZhou Tuya Informations Co, Feito na China

### **1** LISTA DE COMPONENTES DA EMBALAGEM

Favor verificar na embalagem os seguintes acessórios ao terem a fechadura em mãos.

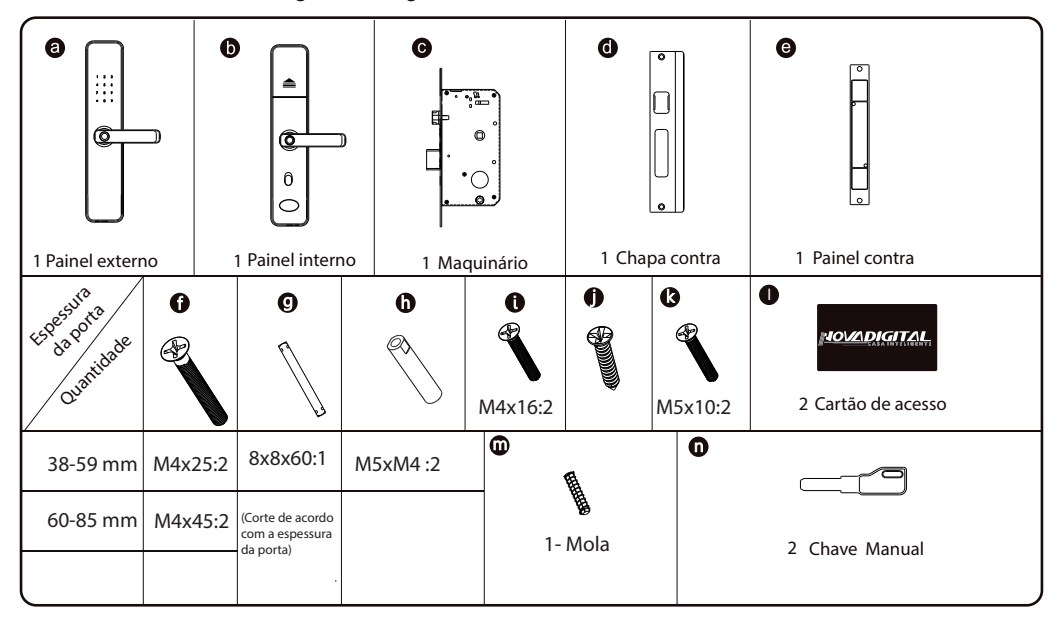

# 2 ESPECIFICAÇÃO DO PRODUTO

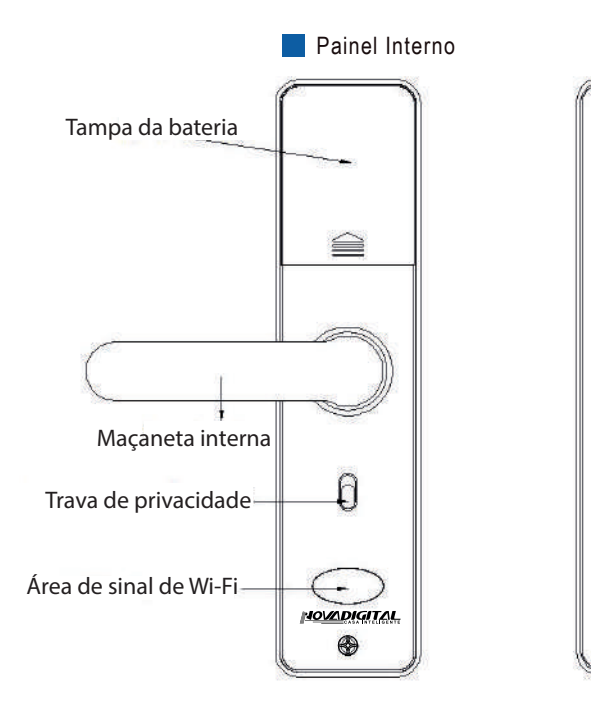

LED de status Teclado Area de acesso do cartão Leitor digital Maçaneta externa Entrada para USB Entrada para chave

Painel Externo

# **3** ESPECIFICAÇÕES TÉCNICAS

| -                                    |                                                      |
|--------------------------------------|------------------------------------------------------|
| (Modelo                              | SL-SLIM                                              |
| Material                             | Liga de alumínio + IMD                               |
| Wireless                             | Wi-Fi 2,4 GHz                                        |
| Duração da bateria                   | 8000 Aberturas                                       |
| Tensão de entrada                    | DC 6V, 4 Pilhas AAA                                  |
| Fonte de alimentação de emergência   | DC 5 V (Fonte de alimentação externa)                |
| Corrente estática                    | <80 µA                                               |
| Corrente de trabalho                 | <250 mA                                              |
| Tipos de desbloqueio                 | Digital,Cartão de acesso,chave manual e senha        |
| Senha de fábrica                     | 123456, após a configuração, a senha ficará inválida |
| Capacidade de usuários               | 9 Administradores e 300 usuários                     |
| Taxa de erro de rejeição             | ≦0,1%                                                |
| Taxa de erro de reconhecimento falso | ≦0,0001%                                             |
| Tamanho da fechadura externa         | 253mm x 142mm x 65mm                                 |
| Tamanho da fechadura interna         | 253mm x 142mm x 65mm                                 |
| Temperatura de traballho             | -20°C + 70 °C                                        |
| Umidade de trabalho                  | ≦90%RH                                               |
| Espessura da porta                   | Mínimo 35 mm, Máximo 60 mm                           |

# **4** RESET AO ESTADO DE FÁBRICA

Atenção Apoie no centro do display e deslize para cima como na ilustração a seguir.

Atenção: cuidado ao manusear o display por se tratar de uma peça delicada.

Existe um botão de Redefinição na parte traseira do painel. Pressione este botão por 7 segundos.
 Você ouvirá um sinal sonoro solicitando confirmação para reiniciar com (#), ou rejeitar com (\*).
 Após isso, a fechadura será restaurada para o estado de fábrica. Você pode então inserir a senha
 padrão '123456#' ou usar a impressão digital para abrir a porta.

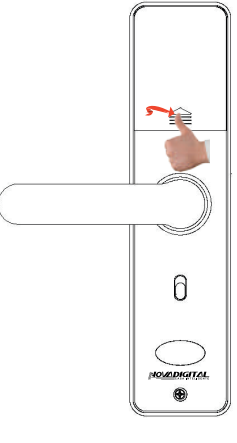

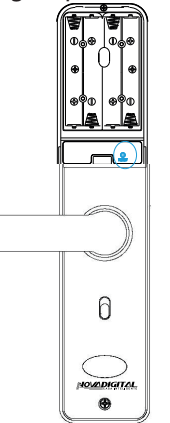

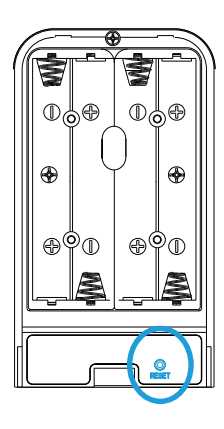

# **5** INFORMAÇÕES E AVISOS DE SEGURANÇA:

### 5.1 Introdução

Este manual do usuário irá guiá-lo através das funções e usos da nossa fechadura inteligente. É importante que você siga as instruções e leve em consideração todas as notas que aparecem ao longo deste manual. Consulte este manual antes de tentar usar a fechadura. Se você tiver alguma dúvida não esclarecida neste manual ou precisar de assistência não rotineira, entre em contato com nosso suporte técnico. As configurações podem sofrer alterações no futuro; se houver mudanças não previstas no manual, consulte a equipe técnica.

### 5.2 Avisos de segurança:

-Esta fechadura deve ser utilizada exclusivamente conforme descrito neste manual. Verifique se todas as partes da fechadura foram contabilizadas. Se alguma peça estiver faltando, entre em contato com nossa equipe técnica.

 Verifique se todas as superfícies estão planas e niveladas antes de iniciar a instalação.
 Portas ou superfícies com deformidades, como lacunas ou empenamento, podem causar mau funcionamento ou falhas na fechadura.

Nunca aplique produtos de limpeza diretamente em qualquer parte desta fechadura.
Use apenas água limpa ou um limpador suave em um pano macio e não abrasivo durante a limpeza.

- A fechadura funcionará sem o aplicativo, mas todas as funcionalidades completas só estarão disponíveis quando ela estiver pareada com o aplicativo.

### **6 PREPARANDO PARA A INSTALAÇÃO**

Utilize o gabarito para fazer as marcações e, em seguida, faça os furos de forma alinhada para uma instalação correta.

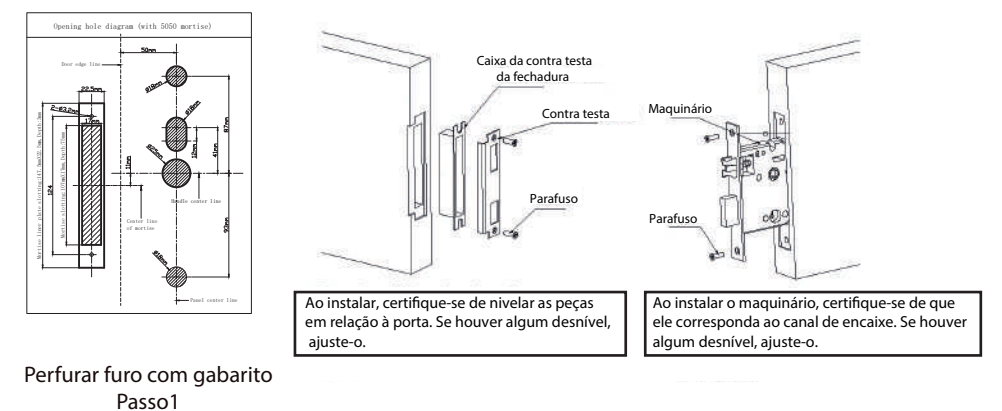

# 7 PREPARANDO PARA A INSTALAÇÃO

### 7.1 Determinar o lado da maçaneta

A maçaneta da porta é determinada pela montagem da porta. Mude o lado da maçaneta, se necessário, com cuidado. Realize essa troca com atenção, pois um procedimento incorreto pode danificar componentes internos. Seja cuidadoso e delicado ao realizar a troca.

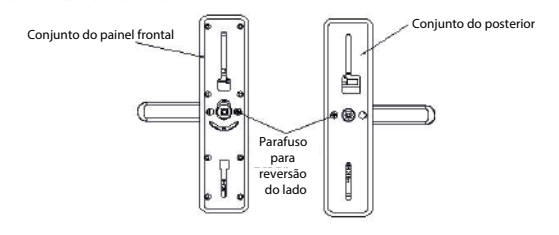

Antes da instalação, ajuste a direção da maçaneta de acordo com a direção de abertura da porta. Para reverter a direção da maçaneta: primeiro, remova o parafuso reversivel; em seguida, ajuste a direção horizontal da maçaneta: por fim, aperte o parafuso novamente.

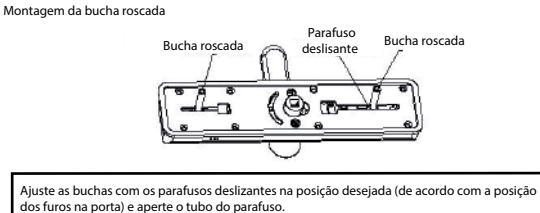

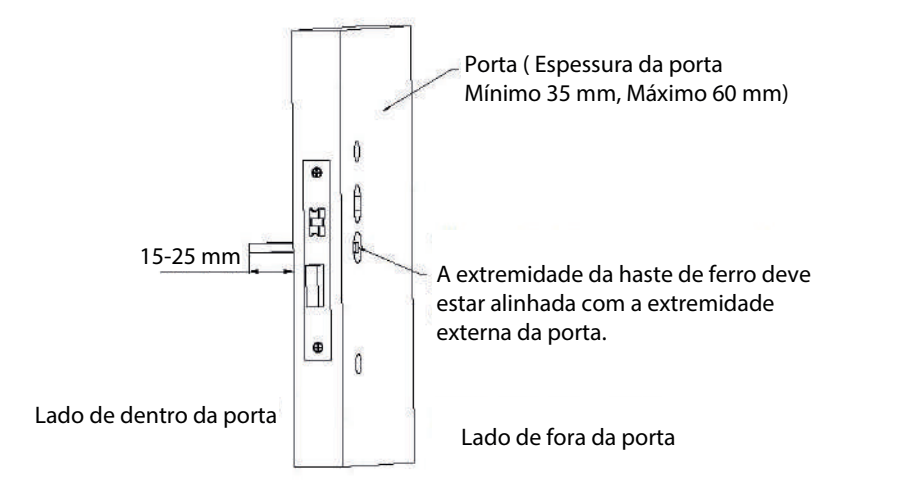

A haste de ferro deve ser inserida na fechadura de modo que sua extremidade externa esteja alinhada com a parte externa e interna da prancha da porta.

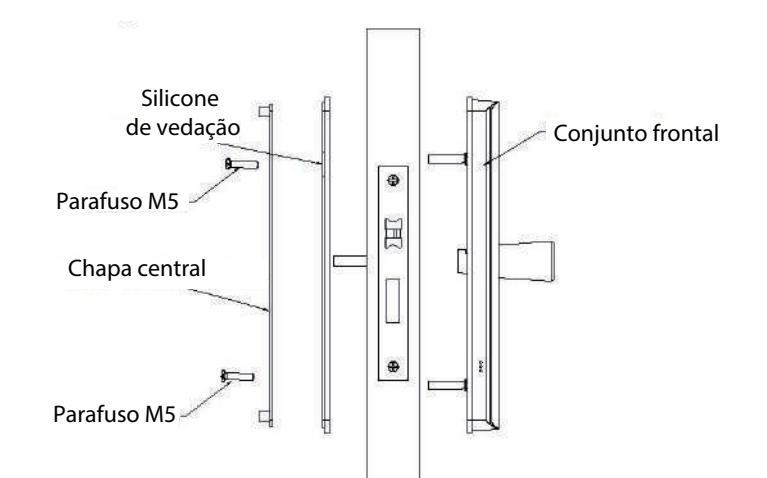

Alinhe o conjunto frontal com a barra prismática no corpo da fechadura e pressione o conjunto frontal contra a porta com as mãos. Do outro lado, pressione a chapa central e o silicone de vedação na parte interna da porta. Em seguida, use parafusos M5 para fixar simultaneamente o conjunto frontal e a chapa central com o silicone de vedação. Observação: após apertar os parafusos, o painel frontal deve ser mantido paralelo à porta, e a maçaneta deve girar suavemente, retornando automaticamente à posição inicial ao ser manuseada.

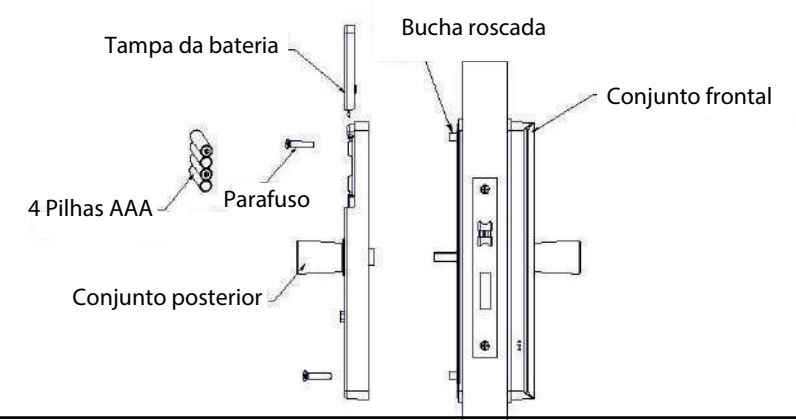

Retire a tampa da bateria. Em seguida, alinhe o conjunto posterior com os furos da bucha roscada e fixe com parafusos.

Nota: Após apertar os parafusos, a maçaneta traseira deve girar suavemente e retornar automaticamente à posição inicial ao ser manuseada.

### Informações de introdução

1. Informações do administrador: Refere-se à impressão digital, senha ou cartão de acesso do administrador.

2. Informações de Desbloqueio: As informações de impressão digital, senha ou tag (incluindo administradores e usuários comuns) inseridas.

3. (\*) Indica a tecla de limpeza ou retrocesso ao inserir uma senha; toque para limpar a entrada anterior e pressione quatro vezes para limpar completamente a entrada.

4- ( # ): indica a tecla de confirmação.

Estado inicial:

1- No estado inicial, qualquer impressão digital, cartão de acesso ou senha pode desbloquear. 2- Após inserir as informações do administrador, a impressão digital, cartão ou senha que não foi inserida não pode desbloquear.

3- Troca de idioma, insira a tecla de atalho na inicialização, pressione # para confirmar.

| SENHA     | LINGUAGEM  |
|-----------|------------|
| 555666880 | Inglês     |
| 555666881 | Vietnamita |
| 555666882 | Português  |
| 555666883 | Árabe      |
| 555666884 | Russo      |
| 555666885 | Chines     |
| 555666886 | Espanhol   |
| 555666887 | Indonésio  |
| 555666888 | Francês    |

🗼 Atenção

Faça a troca do idioma desejado após a reinicialização da fechadura

No estado inicial, toque na área digital para acordar a tela e pressione a tecla (\*#) + 123456 para acessar o menu de gerenciamento das funções de fechadura da porta. (A senha inicial para gerenciamento de administrador é "123456"). Transmissão por voz: Por favor, pressione 3 para configurações de administrador e pressione 4 para restaurar as configurações de fábrica.

#### 1.1 Adicionar um Administrador

Quando o menu do administrador aparecer, selecione a opção 1 para Configurações de Administrador e, em seguida, escolha novamente 1 para adicionar um novo administrador. Insira as informações de impressão digital, senha ou TAG. É necessário inserir a impressão digital 4 vezes, configurar uma senha de 6 a 8 dígitos ou inserir a TAG uma vez. Após completar a inserção, pressione a tecla (\*) para retornar ao menu anterior ou sair.

#### 1.2 Excluindo um Administrador

#### Para excluir um administrador, siga estes passos:

Entre no menu de administrador: pressione 1 para Configurações do Administrador. Pressione 2 para excluir o administrador. Insira o número do administrador a ser excluído seguido de # para confirmar (por exemplo, 001#).Nota: Administradores atualmente no sistema não podem ser excluídos. Após uma operação bem-sucedida, pressione (\*) para retornar ao menu superior para adicionar ou excluir um administrador.

#### 1.3 Configurações de Rede

Para configurar a rede, siga estes passos: Entre no menu de administrador: pressione 1 para Configurações do Administrador. Pressione 3 para Configurações de Rede.Escolha entre: 1- para Conexão de Hotspot 2- para Conexão Inteligente Configurações de Usuário

#### 2.1 Adicionando informações do usuário

Para adicionar um usuário, siga estes passos:

Entre no menu de administrador: Pressione 2 para Configurações de Usuário.

Pressione 1 para adicionar um usuário.

Insira as informações de impressão digital, senha ou cartão IC. A impressão digital deve ser inserida 4 vezes, a senha deve ter de 6 a 8 dígitos, e o cartão IC deve ser inserido uma vez para completar a inserção com sucesso. Nota: Após completar a inserção, pressione a tecla (\*) para retornar ao menu anterior ou sair.

#### 2.2 Excluindo informações do usuário

O menu do administrador é exibido: pressione 2 para excluir o usuário, pressione 1 para excluir o usuário, pressione 2 para excluir todos os usuários.

#### 3. Configurar o sistema

#### 3.1 Configurações de voz

Para acessar o menu do administrador, pressione 3 para Configurações do Sistema / pressione 1 para ativar a voz e pressione 2 para desativar a voz

#### 3.2 Modo de Desbloqueio

Entre no menu de administrador: pressione 3 para Configurações do Sistema / pressione 2 para Modo de Desbloqueio / pressione 1 para desbloqueio simples, pressione 2 para desbloqueio por combinação.

#### 4. Restaurar as configurações de fábrica

Entre no menu de administrador: pressione 4 para Restaurar as Configurações de Fábrica / por favor, insira as informações do administrador e pressione # para confirmar / restauração das configurações de fábrica bem-sucedida. Da mesma forma, você pode inicializar a fechadura mantendo pressionada a tecla de configurações da placa-mãe traseira por 6 segundos, e após a inicialização, a voz anunciará "restauração das configurações de fábrica realizada com sucesso".

#### 5. Outras instruções

Se informações de desbloqueio não autorizadas forem inseridas incorretamente mais de 5 vezes dentro de 5 minutos, o sistema entrará automaticamente no estado de entrada inválida (estado de bloqueio), e a duração do estado de entrada inválida é de 90 segundos.

Função anti-espionagem de senha: ao inserir a senha ao abrir, siga o formato: xxx; você pode adicionar alguns códigos irrelevantes antes e depois da senha, em seguida, pressione # para confirmar. A senha deve ser incluída na entrada. Se não houver operação por mais de 10 segundos em cada operação, o sistema sairá automaticamente. Após a tensão cair abaixo de 4,6 V, haverá um atraso de 5 segundos a cada desbloqueio; certifique-se de substituir a bateria nova antes de desbloquear novamente.

Após o modo de abertura do administrador, após abrir o modo normalmente aberto, a fechadura entrará no estado normalmente aberto sempre que for ativada, e qualquer usuário poderá verificar a fechadura.

Observe: é obrigatório registrar o novo administrador (não a senha padrão: 123456) antes de começar a usar esta fechadura. se não você não pode configurar o bloqueio com recurso Wi-Fi. você pode seguir as etapas de operação como abaixo:

# 9 ETAPAS DE OPERAÇÃO

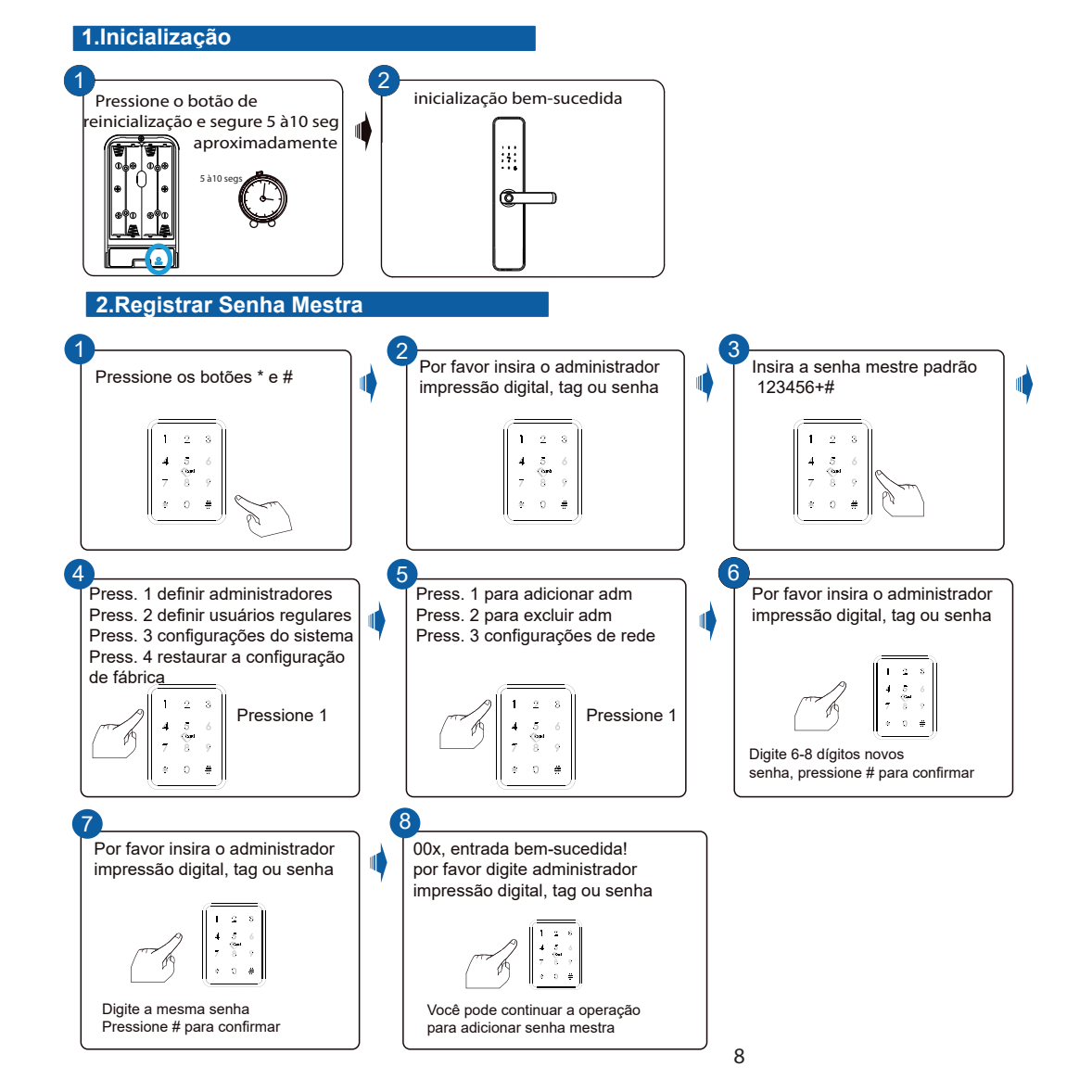

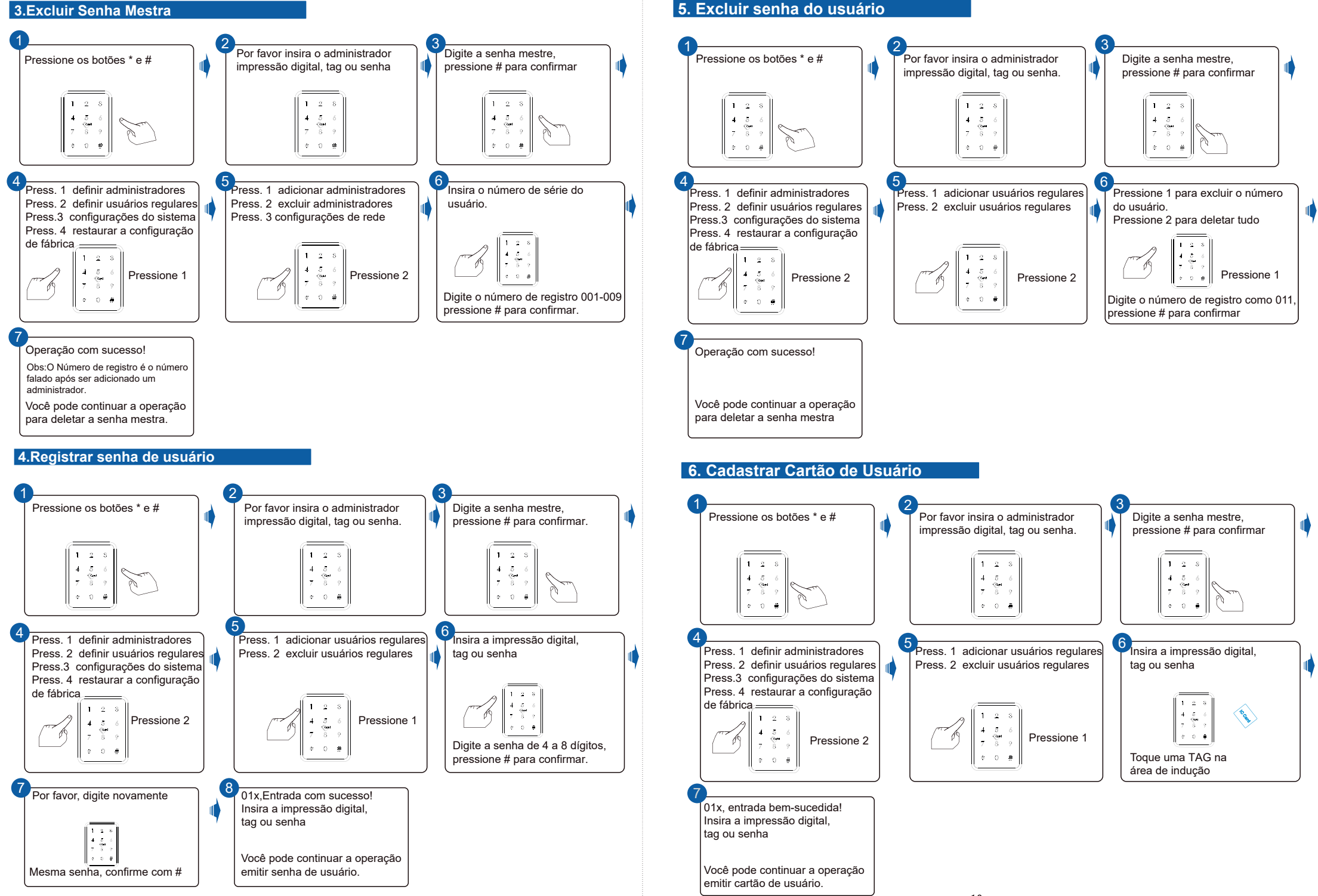

### 7. Excluir impressão digital do usuário

![](_page_6_Figure_1.jpeg)

### 10 .Configurações no aplicativo

Escanear para baixar o aplicativo da Novadigital

Parabéns pela aquisição da sua Fechadura Inteligente Slim Wi-Fi . Esse dispositivo Inteligente propõe muita praticidade para quem o utiliza. Totalmente inteligente com visualização pelo APP da NovaDigital, você garante maior praticidade e segurança para a sua família. Você pode utilizar com chave, senha biométrica, senha númerica e tag, visualizando o histórico de abertura de qualquer lugar do mundo, trazendo modernidade e conforto para seu lar. A NovaDigital fornece uma linha completa de soluções para tornar sua Casa Inteligente, sempre proporcionando inovação e estilo para o dia-a-dia!

# **BEM VINDO A NOVA DIGITAL!!**

![](_page_6_Picture_6.jpeg)

![](_page_6_Picture_7.jpeg)

![](_page_7_Figure_0.jpeg)

-Aviso: Existem dois tipos de conexões : emparelhamento do modo AP e emparelhamento padrão EZ

# Emparelhamento padrão (modo EZ)

Por favor execute o app Nova digital e escolha o bloqueio Wi-Fi em "Segurança". certifique-se de que o botão de privacidade está no estado de desbloqueio, se estiver no estado de bloqueio, você não pode configurar a conexão Wi-Fi.

![](_page_7_Figure_4.jpeg)

![](_page_7_Picture_5.jpeg)

Passo 1 Escolha o bloqueio (WiFi) sob o categoria "Segurança"

![](_page_7_Picture_7.jpeg)

Passo 2

17114

Arteriori NIT LOOK TRO 2

Digite a senha do WiFi e clique em Avançar.

1.78

Dares

![](_page_7_Picture_10.jpeg)

Passo 6 Interface, pode editar o

EZ Mode

Reset the device first.

door look works normally.

Power on the device and confirm that the smart

Perform net pairing as prompted

Confirm the indicator is blinking rapidly.

Passo 3

Confirme o número 5 piscando

rapidamente e clique em Avançar.

# Função de desbloqueio à distância

Para solicitar o desbloqueio à distância, basta pressionar 9 seguido de # na fechadura. Uma notificação será enviada para o celular do administrador.

![](_page_7_Picture_14.jpeg)

Clique para abrir a porta remotamente

# Função de Senha dinâmica remota

-Quando você ativa a senha dinâmica remota, o aplicativo gera um código de 8 dígitos aleatórios, válido por 5 minutos.

![](_page_7_Picture_18.jpeg)

![](_page_7_Picture_19.jpeg)

一册

Passo 5

13

# Função Senha temporária

# **ATENÇÃO**

### Clique em senha temporária

![](_page_8_Picture_3.jpeg)

![](_page_8_Picture_4.jpeg)

Clique em adicionar, em seguida insira uma senha temporária de 7 digitos, ou gere um numéro aleatório

### Escreve um nome para a senha

e à 525.8

| Coren senha temporiria     Sahar  Inarasuna senha temponina  Tanan  Per Tusce, derina sen termo  Per Tusce, derina o tercen phologo  Ata  Per Tusce, derina o tercen to explore ta | Gerar senha temporária     Bahva mara una serha temporária      more     more     more     Pro 14647, defina une (some para a secto)     De |
|----------------------------------------------------------------------------------------------------|----------------------------------------------------------------------------------------------------|
| Nation see the Interpreteries                                                                                                    | hara una seria lamposiria<br>Con a dana<br>None<br>Par lasco, dafka anti jutare gaza a seria.<br>De                                         |
| Noine<br>Per Turker, define a ser (unme pasa a serta)<br>De<br>Per Turker, define a tarrens abalija<br>Atte<br>Per turker, define a tarrens abalija<br>Atte                        | En a seine<br>Naine<br>Pos losse, dafina ynn (jinne para a sertis<br>De                                                                     |
| None<br>Per Takke, diefinia see jaarne pata is serta<br>De<br>Per Takke, diefinia is terens abalijie<br>Alle<br>Per takke, diefinia is terens ja majitrig la                       | Note:<br>To find your filme gats a sector<br>De:                                                                                            |
| Note Processory Section and processory sectors De ProceStates of Section and Section adultys And ProceStates, dustrian a barrana its multime its                                   | None<br>Por Toyor, defina yer jume para a sertis<br>De                                                                                      |
| Per layor, define are jume para a serta<br>De<br>Per layor, define o lattore shiftyo<br>Att<br>Per layor, define o lettore to multice la                                           | Per linter, definis per journe para a bertra.<br>De                                                                                         |
| De<br>Per-Tutac, dufino o terrero etalika<br>Ale<br>Per-Tutac, dufino o terrero de anglingião                                                                                      | De                                                                                                    |
| Per fuise, dufina o terrero stativo<br>Ma.<br>Per fuise, dufina o terrero de autireção                                                                                             |                                                                                                    |
| ane.<br>Promitatora, durina o terreco por emplicação                                                                                                    |                                                                                                    |
|                                                                                                    | me.                                                                                                    |
|                                                                                                    |                                                                                                    |
|                                                                                                    |                                                                                                    |

man Shi 🗣

Sequência 2024-06-19 12:00 - 2025-06-19 12:00

Sincronizando

| (Com                 |                |                |                |                |
|----------------------|----------------|----------------|----------------|----------------|
|                      |                |                |                |                |
| MORE                 |                |                |                |                |
| Ana                  | Min            | Dia            | Hura           | Minuto         |
|                      |                |                |                |                |
|                      |                |                |                |                |
| 2073                 |                | 18             | 15             | 16             |
| 2033<br>2024         | 0=<br>05<br>06 | 18<br>19       | 15<br>16       | 16<br>17       |
| 2033<br>2024<br>2025 | 05<br>06<br>07 | 18<br>19<br>20 | 15<br>16<br>17 | 16<br>17<br>18 |

Selecione uma data de início para a validação da senha e, em seguida, uma data para o término da senha temporária.

Em seguida, a senha será sincronizada com a fechadura e estará pronta para uso.

Para utilizar esse produto é necessário que a internet tenha os seguintes requisitos: - Alto desempenho da internet - Escalável - Com alta capacidade interna para administração de dispositivos. - Boa distribuição do sinal no local. Recomendamos que seja um rede tipo Mesh, com capacidade para 100 ou mais dispositivos. Exemplo: Deco. Twibi. Tenda Etc

#### Caso a sua rede de internet não tenha esses requisitos pode ocorrer falhas na conexão.

Exemplos: - Oscilação na conexão do dispositivo - Ficar off-line inesperadamente de forma temporária ou por tempo indeterminado - Falha na resposta aos comandos via aplicativo, assistentes de voz e não execução de rotinas automáticas agendadas.

Importante: Os modens / roteadores Wi-Fi entregues pelas operadoras de telecomunicações, poderão não suportar a utilização deste dispositivo. Os testes de sinais realizados por smartphones, Notebooks ou demais dispositivos podem não ser considerados para a realização de testes precisos de alcance, pois possuem chips internos com capacidades diferentes, proporcionando maior recepção de sinal Wi-Fi. Para que o equipamento funcione corretamente, sempre recomendamos que seja feito por um profissional qualifcado em redes Wi-Fi, Automação residencial e elétrica.

### 14. Perguntas Frequentes

#### 1- Estou com dificuldade para conectar a minha fechadura?

Verifique se o smartphone encontra-se conectado na rede de internet Wi-Fi 2.4GHz ,caso estiver, esqueça a rede 5GHz e tente novamente a conexão. Para conectar a fechadura inteligente Wi-Fi ID é necessário que a mesma esteja em modo de pareamento

### 2- Qual a função do botão na parte inferior do painel interno?

Essa trava tem a função de travar a abertura pelo lado de fora da fechadura, só o administrator consegue abrir por fora

![](_page_8_Picture_20.jpeg)

![](_page_8_Picture_21.jpeg)

#### 3- Como colocar minha fechadura em modo de passagem ?

Faça o descloqueio da fechadura, pressione o botão 5, que ficará aceso. Em seguida, clique no número 5 e depois em (#). Isso ativará o modo de passagem livre na fechadura. Para desativar o modo de passagem livre, o administrador deve inserir sua senha, biometria ou TAG.

![](_page_9_Figure_2.jpeg)

# 4- Qual é a espessura mínima e máxima da porta que posso instalar na fechadura?

A espessura mínima da porta é 35 mm a máxima é 60 mm.

### 5- Qual é tipo de porta posso intalar a fechadura?

Porta de metal e porta de madeira.

### 6- A bateria acabou o que fazer se estou do lado de fora da casa?

Utilize uma fonte externa de 5V com cabo USB tipo C para alimentar fechadura, basta abrir a tampa no local indicado. logo a baixo tem o furo refetente ao miolo da fechadura local onde você insere a chave

![](_page_9_Figure_9.jpeg)

#### 7- Posso instalar minha fechadura em área externa ?

Não, essa fechadura deve ser instalada apenas em ambientes internos, pois não possui grau de proteção adequado para áreas úmidas.

### 8- Funciona comando de voz Alexa e Google home ?

Esta fechadura inteligente não é compatível com assistentes virtuais como Alexa e Google Home. Para realizar o desbloqueio, utilize as opções de biometria, tag, senha numérica ou chave manual.

### 9- Onde se encontra o botão de reset ?

Ao remover a tampa, você encontrará o botão de reset no canto inferior. Pressione-o por aproximadamente 7 segundos para realizar a operação.

![](_page_9_Figure_16.jpeg)

#### 10- Quais pilhas são recomendadas para a fechadura ?

Pilhas alcalinas são recomendadas para esta fechadura. Evite o uso de pilhas recarregáveis ou de baixa qualidade, pois podem não fornecer energia suficiente para o funcionamento adequado. Nunca misture pilhas velhas com novas.